- 1. Login to your MDConnect Student Portal
- 2. Select the 'Financial Obligation Agreement' under the To Do List

| Academics                                                                                       |                      |                   |                                                                                                    | SEARCH FOR CLASSES    |
|-------------------------------------------------------------------------------------------------|----------------------|-------------------|----------------------------------------------------------------------------------------------------|-----------------------|
| earch                                                                                           |                      | Deadlines 🛛 😡 URL | Gradebook                                                                                                    |                       |
| nroll                                                                                           | This Week's Schedule |                   |                                                                                                    | Holds                 |
| Academics                                                                                       |                      | Class             | Schedule                                                                                                    | No Holds.             |
| ranscript: View Unofficial<br>ranscript: Request Official<br>lesidency Status<br>other academic | 3                    | BSC 2085-61       | Contraction of the local division of the local division of the loc | To Do List            |
|                                                                                                 | 8                    | BSC 2085L-88      | the location of the location                                                                                                    | Financial Agreement   |
|                                                                                                 | 3                    | CLP 2140-16       | COMPANY OF A                                                                                                    | mor                   |
|                                                                                                 | B                    | HIM 2472-15       | No. I COMPANY AND ADDRESS OF                                                                                                    | Enrollment Dates      |
|                                                                                                 | 1                    | SPC 1017-177      | Room: TBA                                                                                                    | Open Enrollment Dates |
|                                                                                                 |                      |                   | weekly schedule 🕨                                                                                                    |                       |
|                                                                                                 |                      |                   | enrollment shopping cart 🕨                                                                                                    | Advisor               |
|                                                                                                 |                      |                   |                                                                                                    | Program Advisor       |
| Financee                                                                                        |                      |                   |                                                                                                    |                       |

## 3. Select 'Accept' and 'Save'

| Student Task WorkCenter | • «    | Financial Agreement                                                                                                    |
|-------------------------|--------|----------------------------------------------------------------------------------------------------|
| ask Details             | 0 0 -  |                                                                                                    |
| _                       | Legend |                                                                                                    |
|                         | +      |                                                                                                    |
| ask Progress            |        | Financial Agreement                                                                                                    |
| 0                       | 2      |                                                                                                    |
| Agreement 1             |        |                                                                                                    |
| • Complete              |        | Read the agreement, scroll down to the bottom and check the Accept<br>checkbox, click Save to confirm agreement. Click the Next button in<br>the right hand corner to continue.                                                                                                    |
|                         |        | All MDC students are required to read and e-sign this agreement prior to enrolling for courses each term.                                                                                                    |
|                         |        | By registering for courses at MDC, I have read, agree to, and will comply with the following:                                                                                                    |
|                         |        | <ul> <li>I am incurring a legal debt to pay all charges assessed to my student account by the due date. These charges include, but are not limited to fees, tuition, books and balances owed due to changes to my financial aid awards.</li> <li>I accept full financial responsibility for each course, including those I may add or drop after initially enrolling for the term.</li> </ul>                                                                                                    |
|                         |        | <ul> <li>I will check my student account and e-mail often. This will ensure that I am aware of any other charges or changes to my financial id or third party ownents.</li> <li>I am liable for dropping course(s) prior to the last day to drop with 100% refund to avoid charges. If I withdraw after this date or do not attend the course(s), I must pay the full cost of the course(s).</li> <li>I must contact the Burss' Offect oue ary Morida Pergadu account to pay for my courses</li> </ul>                                                                                                    |
|                         |        | <ul> <li>I will be billed and liable for any charges not covered by my Fiorida Prepaid plan or any other sponsoring agency.</li> <li>I must meet all requirements for financial aid or third party payments to my student account. If the amount awarded or disbursed charase. I will be liable for the deta.</li> </ul>                                                                                                    |
|                         |        | I agree to repay any debt created due to changes of my financial aid awards. The changes may be due to changes in program of study, whithrawals, non-attendance, pending documents, unsatisfactory academic progress, enrollment changes, and failing to meet financial al deliability requirements.     Outstanding debts due to the College may be deducted from any refunds that are due to me.     My financial aid awards will pay tuinon, fees, book advances, or any other educational related charges.     I cannot receive certain types of financial aid funds at more than one school during a term. |
|                         |        | ✓ Accept                                                                                                    |
|                         |        | Date: 02/26/0020                                                                                                    |
|                         |        | Save Dristable Base                                                                                                    |

4. Select 'Next' on the upper right-hand side and then 'Finish'

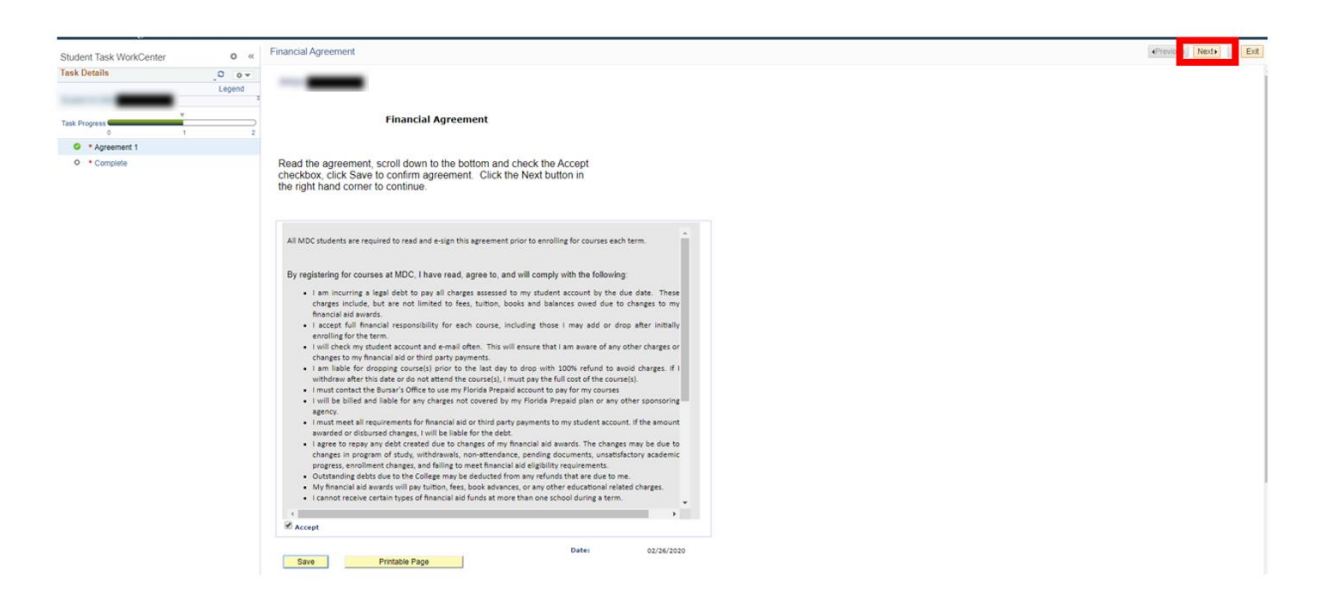

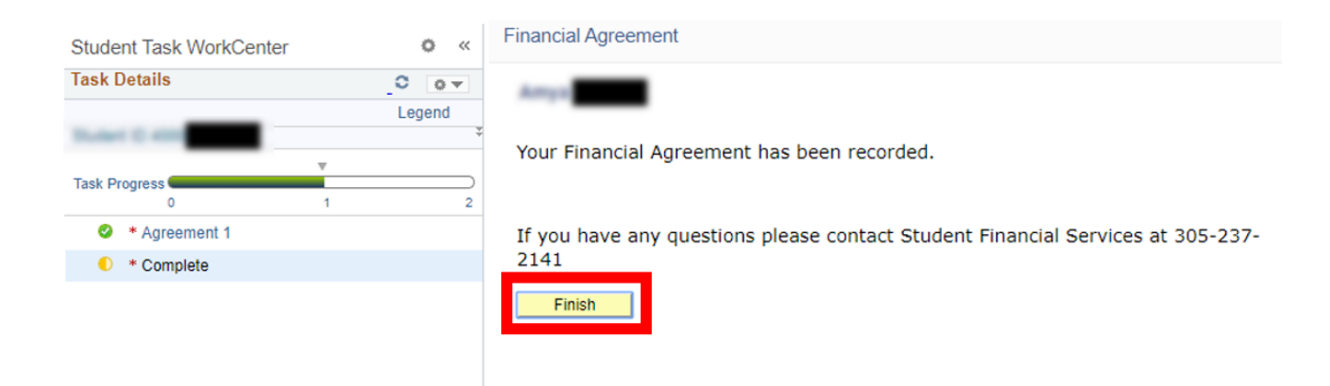